# Quick Start

# 1

# Launch the Nighthawk app

If you don't have the Nighthawk app installed on your mobile phone, scan the QR code below to download it.

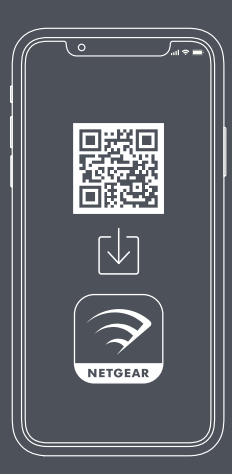

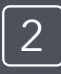

# Add the Nighthawk satellite

Go to the Nighthawk app dashboard and tap the top left menu, then ADD SATELLITE.

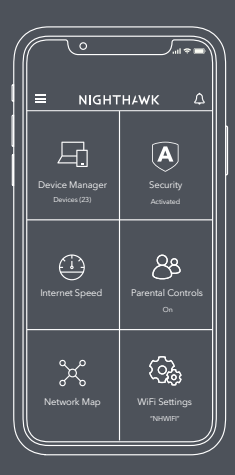

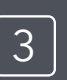

### Sync and finish installation

Follow the prompts to sync your new satellite and complete the installation.

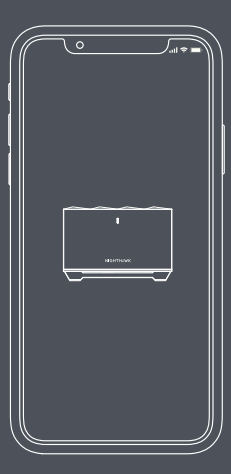

# NIGHTHAWK

# Contents

Power adapters vary by region. Packages in some regions might also include plug adapters.

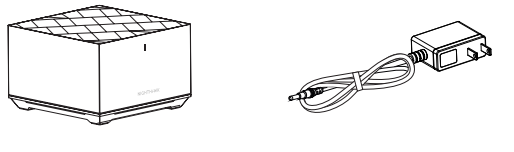

Satellite

Power Adapter

#### Overview

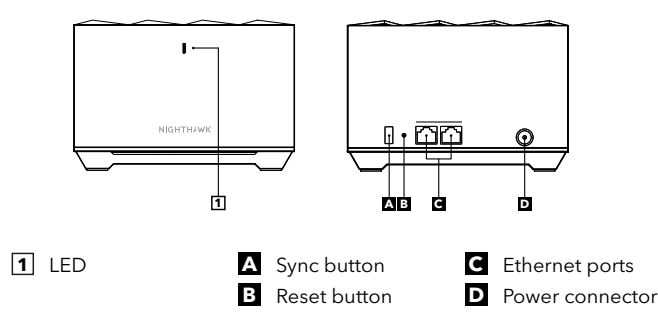

# **NETGEAR**<sup>®</sup>

#### NETGEAR, Inc.

350 East Plumeria Drive San Jose, CA 95134, USA

#### NETGEAR INTERNATIONAL LTD

Floor 6, Penrose Two, Penrose Dock, Cork, T23 YY09, Ireland

© NETGEAR, Inc., NETGEAR and the NETGEAR Logo are trademarks of NETGEAR, Inc. Any non-NETGEAR trademarks are used for reference purposes only.

## Troubleshooting

If you're having problems with the installation, you can find setup help online at <u>netgear.com/meshhelp</u>.

# **Support and Community**

Get your questions answered and access the latest downloads at <u>netgear.com/support</u>, and check out our NETGEAR Community at <u>community.netgear.com</u>.

# **Regulatory and Legal**

Si ce produit est vendu au Canada, vous pouvez accéder à ce document en français canadien à <u>netgear.com/support/download/</u>. (If this product is sold in Canada, you can access this document in Canadian French at <u>netgear.com/support/download/</u>.) For regulatory compliance information including the EU Declaration of Conformity, visit <u>netgear.com/about/regulatory</u>. See the regulatory compliance document before connecting the power supply. For NETGEAR's Privacy Policy, visit <u>netgear.com/about/terms-and-conditions</u>. If you do not agree, return the device to your place of purchase within your return period.

Applicable to 6 GHz devices only: Only use the device indoors. The operation of 6 GHz devices is prohibited on oil platforms, cars, trains, boats, and aircraft, except that operation of this device is permitted in large aircraft while flying above 10,000 feet. Operation of transmitters in the 5.925-7.125 GHz band is prohibited for control of or communications with unmanned aircraft systems.

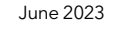

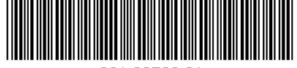

201-30790-01